## Upute za korištenje Zoom aplikacije

Zoom je aplikacija (poput npr. Skypea ili Vibera) koja je napravljena u svrhu virtualne komunikacije i izvođenja online sastanaka.

## 1. Instalacija Zooma

Kliknite na link: <u>https://zoom.us/download</u>, potom stisnite gumb "Download" (prvi po redu – "Zoom Client for <u>Meetings")</u>

Pronađite mjesto gdje je preuzet "Zoominstaller" na Vašem računalu ili mobitelu (u "Downloads" ili na desktopu) i zatim klikom na njega pokrenite instalaciju. Nakon instalacije otvorite svoj "account".

### 2. Ulazak na sastanak

Nakon instalacije odmah se javlja prozor gdje možete odabrati "Join a meeting" i "Sign in". Do termina naše radionice, možete zatvoriti Zoom.

Na e-mail ćete dobiti poziv na sastanak (tj. radionicu) u kojem se nalazi poveznica. Klikom na poveznicu ulazite u aplikaciju Zoom. Ljubazno molimo da na poveznicu kliknete 15-ak minuta prije početka radionice. Pri tom ćete trebati upisati "ID" i "Password" sastanka (ne svoj!) koji ćete dobiti u istom e-mailu.

U slučaju da tijekom radionice dođe do prekida internetske veze, na radionicu se možete ponovno uključiti preko iste poveznice koju ste dobili e-mailom. Preporučujemo da je uvijek imate pri ruci.

# 3. Tehničke preporuke za veću kvalitetu rada

Preporučujemo upotrebu slušalica radi značajno bolje kvalitete zvuka.

Molimo da kameru podesite u visini očiju, tj. da kada vidite sebe na ekranu, vidite svoje cijelo lice.

# 4. Opcije u aplikaciji

Najvjerojatnije neće biti potrebe da za vrijeme radionice koristite ove opcije, no dvije Vam u nekim situacijama mogu biti korisne. Dodatne opcije nalaze se na dnu ekrana, na traci s ikonama. Evo funkcionalnosti onih ikona koje bi Vam mogle koristiti:

- ikona mikrofon ako želite nakratko ugasiti zvuk tako da Vas drugi sudionici ne čuju, kliknite na ovu ikonu. Ne zaboravite poslije ponovno uključiti zvuk.
- ikona kamera ako želite nakratko ugasiti kameru tako da Vas drugi sudionici ne vide, kliknite na ovu ikonu. Ne zaboravite poslije ponovno uključiti video.
- ikona "Chat" klikom na tu ikonu otvara Vam se prozor s desne strane ekrana u kojem imate mogućnost dopisivanja s drugim sudionicima. Na dnu prozora s lijeve strane je opcija "To" – klikom na nju u padajućem izborniku pojavit će se imena svih osoba koje sudjeluju na radionici. Kada odaberete dopisivanje sa svima, Vašu poruku vidjet će svi. Ako se želite dopisivati samo s određenom osobom (jednom, dvije ili više njih), odaberite samo nju; Vašu komunikaciju u tom slučaju neće vidjeti nitko osim izabrane osobe.

Preostale opcije Vam vjerojatno neće biti potrebne na radionici. U suprotnom će voditeljice pojasniti njihovo korištenje.